TELESTREAM

# Admin Guide 5.3

## High Availability

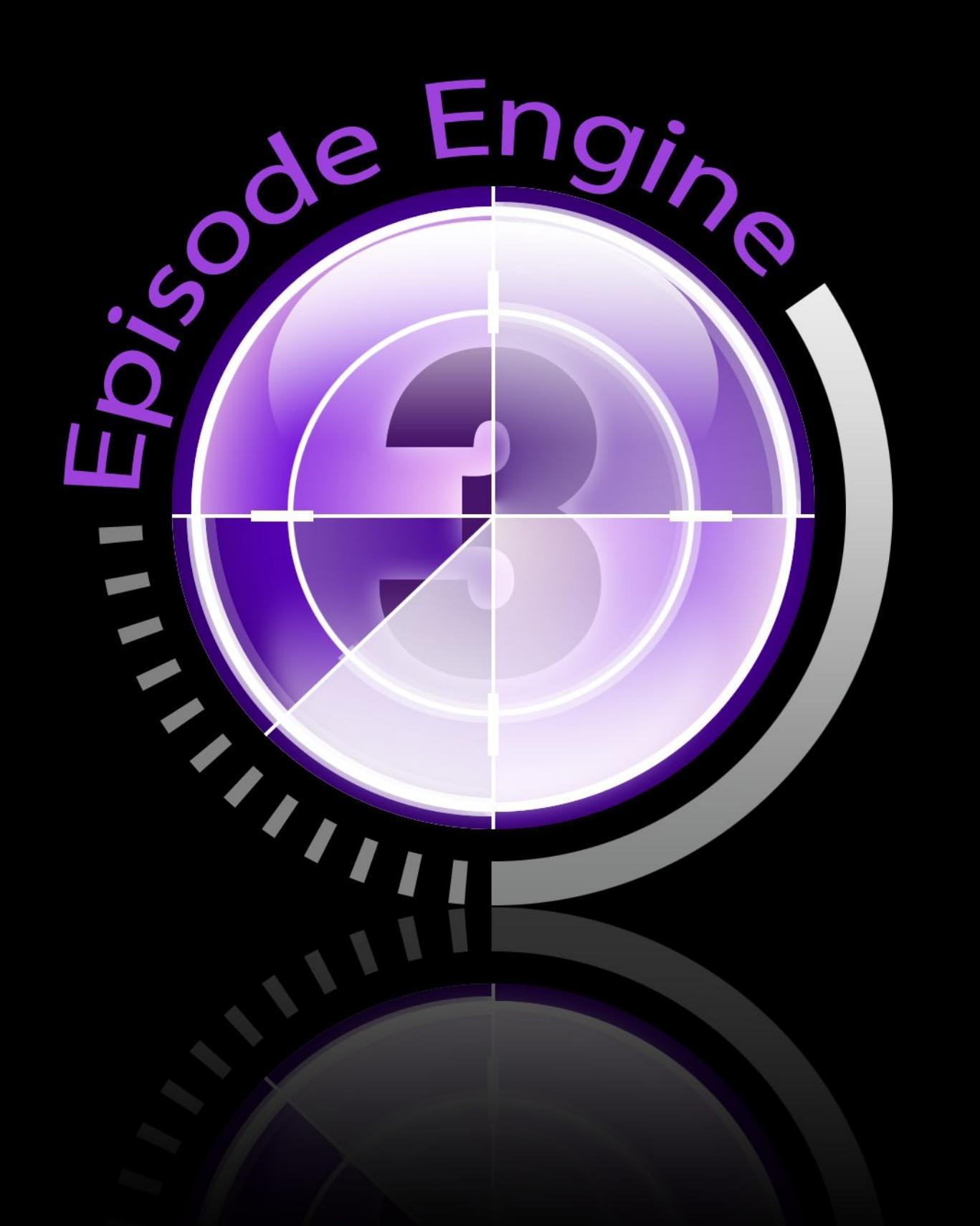

## Note on License

The accompanying Software is licensed and may not be distributed without written permission.

#### Disclaimer

The contents of this document are subject to revision without notice due to continued progress in methodology, design, and manufacturing. Telestream shall have no liability for any error or damages of any kind resulting from the use of this document and/or software.

The Software may contain errors and is not designed or intended for use in on-line facilities, aircraft navigation or communications systems, air traffic control, direct life support machines, or weapons systems ("High Risk Activities") in which the failure of the Software would lead directly to death, personal injury or severe physical or environmental damage. You represent and warrant to Telestream that you will not use, distribute, or license the Software for High Risk Activities.

Export Regulations. Software, including technical data, is subject to Swedish export control laws, and its associated regulations, and may be subject to export or import regulations in other countries. You agree to comply strictly with all such regulations and acknowledge that you have the responsibility to obtain licenses to export, re-export, or import Software.

#### **Copyright Statement**

©Telestream, Inc, 2010

All rights reserved.

No part of this document may be copied or distributed.

This document is part of the software product and, as such, is part of the license agreement governing the software. So are any other parts of the software product, such as packaging and distribution media.

The information in this document may be changed without prior notice and does not represent a commitment on the part of Telestream.

#### **Trademarks and Patents**

- Episode is a registered trademark of Telestream, Inc.
- UNIX is a registered trademark of UNIX System Laboratories, Inc.
- Apple is a trademark of Apple Computer, Inc., registered in the U.S. and other countries.
- QuickTime is a trademark of Apple Computer, Inc., registered in the U.S. and other countries.
- Windows Media is a trademark of Microsoft Inc., registered in the U.S. and other countries.
- RealNetworks, RealAudio, and RealVideo are either registered trademarks or trademarks of RealNetworks, Inc. in the United States and/or other countries.

All other trademarks are the property of their respective owners.

#### MPEG-4 AAC

"Supply of this Implementation of MPEG-4 AAC technology does not convey a license nor imply any right to use this Implementation in any finished end-user or ready-to-use final product. An independent license for such use is required."

#### MP3

This software contains code from LAME, http://lame.sourceforge.net/. "Supply of this product does not convey a license nor imply any right to distribute content created with this product in revenue-generating broadcast systems (terrestrial, satellite, cable and/or other networks.), streaming applications (via Internet, Intranets, and/or other networks), other content distribution systems (pay audio or audio-on-demand applications and the like) or on physical media (compact discs, digital versatile discs, semiconductor chips, hard drives, memory cards and the like). An independent license for such use is required. For details, please visit http://mp3licensing.com/."

#### OGG Vorbis

This software contains code that is ©2010, Xiph.Org Foundation. "THIS SOFT-WARE IS PROVIDED BY THE COPYRIGHT HOLDERS AND CONTRIBU-TORS "AS IS" AND ANY EXPRESS OR IMPLIED WARRANTIES, INCLUD-ING, BUT NOT LIMITED TO, THE IMPLIED WARRANTIES OF MERCHANT-ABILITY AND FITNESS FOR A PARTICULAR PURPOSE ARE DISCLAIMED. IN NO EVENT SHALL THE FOUNDATION OR CONTRIBUTORS BE LI-ABLE FOR ANY DIRECT, INDIRECT, INCIDENTAL, SPECIAL, EXEMPLARY, OR CONSEQUENTIAL DAMAGES (INCLUDING, BUT NOT LIMITED TO, PROCUREMENT OF SUBSTITUTE GOODS OR SERVICES; LOSS OF USE, DATA, OR PROFITS; OR BUSINESS INTERRUPTION) HOWEVER CAUSED AND ON ANY THEORY OF LIABILITY, WHETHER IN CONTRACT, STRICT LIABILITY, OR TORT (INCLUDING NEGLIGENCE OR OTHERWISE) ARIS-ING IN ANY WAY OUT OF THE USE OF THIS SOFTWARE, EVEN IF AD-VISED OF THE POSSIBILITY OF SUCH DAMAGE."

#### PCRE

PCRE is a library of functions to support regular expressions whose syntax and semantics are as close as possible to those of the Perl 5 language.

Release 7 of PCRE is distributed under the terms of the "BSD" licence, as specified below. The documentation for PCRE, supplied in the "doc" directory, is distributed under the same terms as the software itself.

The basic library functions are written in C and are freestanding. Also included in the distribution is a set of C++ wrapper functions.

The basic library functions

Written by:Philip HazelEmail local part:ph10Email domain:cam.ac.uk

University of Cambridge Computing Service, Cambridge, England.

Copyright ©1997-2008 University of Cambridge. All rights reserved.

#### The C++ wrapper functions

Contributed by: Google Inc.

Copyright ©2007-2008, Google Inc. All rights reserved.

#### The "BSD" licence

Redistribution and use in source and binary forms, with or without modification, are permitted provided that the following conditions are met:

- Redistributions of source code must retain the above copyright notice, this list of conditions and the following disclaimer.
- Redistributions in binary form must reproduce the above copyright notice, this list of conditions and the following disclaimer in the documentation and/or other materials provided with the distribution.
- Neither the name of the University of Cambridge nor the name of Google Inc. nor the names of their contributors may be used to endorse or promote products derived from this software without specific prior written permission.

THIS SOFTWARE IS PROVIDED BY THE COPYRIGHT HOLDERS AND CONTRIBUTORS "AS IS" AND ANY EXPRESS OR IMPLIED WARRANTIES, INCLUDING, BUT NOT LIMITED TO, THE IMPLIED WARRANTIES OF MERCHANTABILITY AND FITNESS FOR A PARTICULAR PURPOSE ARE DISCLAIMED. IN NO EVENT SHALL THE COPYRIGHT OWNER OR CON-TRIBUTORS BE LIABLE FOR ANY DIRECT, INDIRECT, INCIDENTAL, SPE-CIAL, EXEMPLARY, OR CONSEQUENTIAL DAMAGES (INCLUDING, BUT NOT LIMITED TO, PROCUREMENT OF SUBSTITUTE GOODS OR SER-VICES; LOSS OF USE, DATA, OR PROFITS; OR BUSINESS INTERRUP-TION) HOWEVER CAUSED AND ON ANY THEORY OF LIABILITY, WHETHER IN CONTRACT, STRICT LIABILITY, OR TORT (INCLUDING NEGLIGENCE OR OTHERWISE) ARISING IN ANY WAY OUT OF THE USE OF THIS SOFT-WARE, EVEN IF ADVISED OF THE POSSIBILITY OF SUCH DAMAGE.

#### Disclaimer of Warranty on Software

You expressly acknowledge and agree that use of the Software is at your sole risk. The Software and related documentation are provided "AS IS" and without warranty of any kind and Licensor and the third party suppliers EXPRESSLY DIS-CLAIM ALL WARRANTIES, EXPRESS OR IMPLIED, INCLUDING, BUT NOT LIMITED TO, THE IMPLIED WARRANTIES OF MERCHANTABILITY AND FITNESS FOR A PARTICULAR PURPOSE. NEITHER LICENSOR NOR ANY THIRD PARTY SUPPLIER WARRANT THAT THE FUNCTIONS CON-TAINED IN THE SOFTWARE WILL MEET YOUR REQUIREMENTS, OR THAT THE OPERATION OF THE SOFTWARE WILL BE UNINTERRUPTED OR ERROR-FREE. FURTHERMORE, THE TERMS OF THIS DISCLAIMER AND LIMITATION OF LIABILITY BELOW DO NOT AFFECT OR PREJU-DICE THE STATUTORY RIGHTS OF A CONSUMER ACQUIRING THE SOFT-WARE OTHERWISE THAN IN THE COURSE OF A BUSINESS, NEITHER DO THEY LIMIT OR EXCLUDE ANY LIABILITY FOR DEATH OR PER-SONAL INJURY CAUSED BY NEGLIGENCE.

#### Limitation of Liability

LICENSOR AND THE THIRD PARTY SUPPLIERS EXPRESSLY DISCLAIMS ALL LIABILITY FOR DAMAGES, WHATEVER THEIR CAUSE, INCLUD-ING DIRECT OR INDIRECT DAMAGE, SUCH AS CONSEQUENTIAL OR BUSINESS DAMAGE, AMONGST OTHERS CAUSED BY THE NON-FUNC-TIONING OR MALFUNCTIONING OF THE SOFTWARE. SHOULD LICEN-SOR OR THE THIRD PARTY SUPPLIERS IN ANY WAY BE LIABLE FOR DAMAGES, EITHER AS PER THE TERMS OF THIS LICENSE OR OTHER-WISE, THEN THIS LIABILITY WILL IN NO EVENT EXCEED THE AMOUNT PAID BY YOU FOR THE SOFTWARE. SOME JURISDICTIONS DO NOT ALLOW THE LIMITATION OF INCIDENTAL OR CONSEQUENTIAL DAM-AGES SO THIS LIMITATION MAY NOT APPLY TO YOU.

## Contents

| No | ote on License                                                        | i  |
|----|-----------------------------------------------------------------------|----|
| 1  | What does Episode Engine High Availability Option do?                 | 1  |
|    | 1.1 About this Document                                               | 1  |
|    | 1.2 Audience for this Manual                                          | 2  |
|    | 1.3 Document conventions                                              | 2  |
| 2  | Prerequisites                                                         | 4  |
|    | 2.1 Hardware requirements                                             | 4  |
|    | 2.1.1 Minimum hardware configuration                                  | 4  |
|    | 2.1.2 Recommended hardware configuration                              | 4  |
|    | 2.2 Software requirements                                             | 4  |
|    |                                                                       |    |
| 3  | Installing, configuring, and running Episode Engine High Availability |    |
|    | Option                                                                | 5  |
|    | 3.1 Installation                                                      | 5  |
|    | 3.1.1 <b>Episode Engine Pro</b> installation                          | 5  |
|    | 3.1.2 <b>Episode Engine High Availability Option</b> installation     | 8  |
|    | 3.2 System Preferences                                                | 10 |
|    | 3.2.1 Failover log                                                    | 12 |
|    | 3.2.2 Configuration                                                   | 13 |
|    | 3.2.3 Notifications                                                   | 14 |
|    | 3.3 Status widget                                                     | 14 |
|    | 3.4 Processes                                                         | 15 |
|    | 3.5 Uninstallation                                                    | 15 |

## 1 What does Episode Engine High Availability Option do?

**Episode Engine High Availability Option** is an extension of **Episode Engine Pro** for environments with high demands on uninterrupted operation. With **Episode Engine High Availability Option** you can set up two masters to run in parallel and monitor each other. If the primary master fails, the secondary master will take over, allowing encoding to continue without interruption while you take action to repair or replace the failed server. When the primary server is up again you can tell **Episode Engine High Availability Option** to reinstate the primary server as the running server.

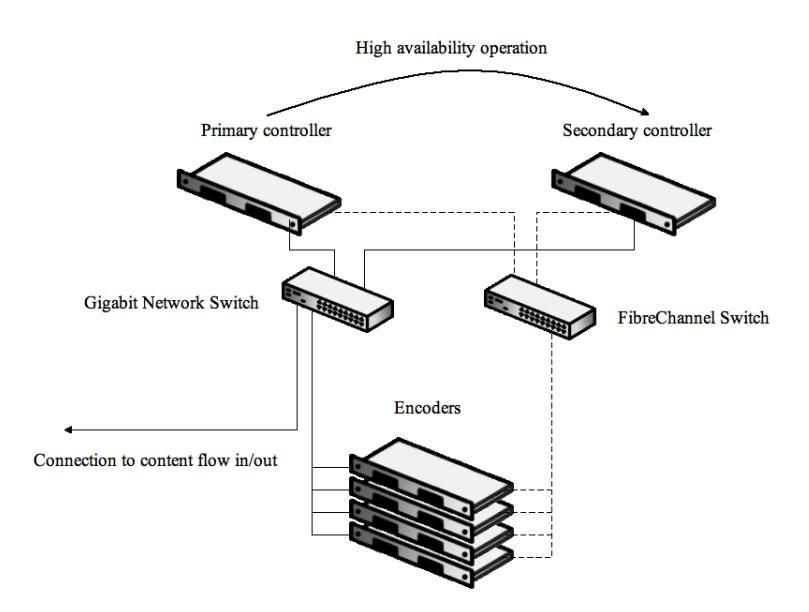

#### 1.1 About this Document

This document describes how to install, configure and run **Episode Engine High Availability Option**.

### 1.2 Audience for this Manual

This document has been written for use by an experienced OS X system administrator. Basic knowledge of media encoding is also strongly recommended.

#### 1.3 Document conventions

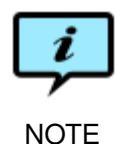

Paragraphs marked like this highlight items of particular importance for the proper function of the software.

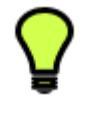

TIP

Paragraphs marked like this highlight procedures that can save time or produce particularly good results.

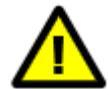

Paragraphs marked like this warn about features which may cause loss of data or failed execution if used incorrectly.

Document references, both internal and external, are shown in italics. Example: See chapter 2 *Before You Install*.

Literature references are given as numbers in brackets with the full reference in the Bibliography. Example: See [2].

Directory names, file names, code examples, and prompts, are shown in plain typewriter type. Example:

The file printer.ppd can be found in /etc/cups/ppd/.

The names of interface components are given in **bold**. Example: Adjust the time limit with the **Time limit** slider. Select **Quit** from the **Episode Engine Pro** drop-down menu.

Keys to be pressed on the keyboard are displayed in bold typewriter type. Example:

Press **Return** to select the GUI installation.

Examples of extended dialogue will include the shell prompt> .

Command syntax is described in Backus-Naur form.

Copy-pasting from the manual is not guaranteed to work, as the text contains formatting information which may not be accepted by the target application.

## 2 Prerequisites

#### 2.1 Hardware requirements

#### 2.1.1 Minimum hardware configuration

This is the minimum configuration you need to be able to perform encoding at all.

Processorf 1.33 GHz G5 or any Intel Mac Memory 1 GB Hard drive 20 GB, 5400 rpm

#### 2.1.2 Recommended hardware configuration

For the best possible performance we suggest the following configuration for each node:

| Processor  | Dual 2.0 GHz G5 or Intel Mac         |
|------------|--------------------------------------|
| Memory     | 2 GB or more is recommended          |
| Hard drive | 120 GB, 7200 rpm or more recommended |

**Episode Engine Pro** will create temporary files during processing. Make sure that the volume used for temporary files (/tmp by default) has at least twice as much free space as the expected size of the largest output file. If you do two-pass encoding of Flash 8 or Windows Media output the temp directory in addition needs to be able to store  $1.5 \cdot output \ width \cdot output \ height \cdot framerate \cdot duration$  bytes.

You should connect cluster nodes using Gigabit Ethernet instead of the normal Ethernet 10/100 standard. To do so, you will need a Gigabit Ethernet switch, otherwise the speed of your cluster will be limited by the 10/100 standard Ethernet switch.

#### 2.2 Software requirements

**Episode Engine High Availability Option** 5.3.2 requires Mac OS X Server, version 10.4 or later, and QuickTime<sup>TM</sup>, version 7 or later.

You also need Episode Engine Pro.

## 3 Installing, configuring, and running Episode Engine High Availability Option

**Episode Engine High Availability Option** has an interactive installation script, but depending on your workflow and computing environment you may need to adjust firewalls, create users or perform other administrative actions. In this chapter we will indicate what actions have to be performed for a successful installation and configuration. We assume you have access to the **Episode Engine Pro** manual, we will refer back to it at relevant points.

#### 3.1 Installation

**Episode Engine High Availability Option** is delivered on CD-ROM or over the Internet. The distribution includes a license file enabling the functionality.

#### 3.1.1 Episode Engine Pro installation

If you are just now setting up your **Episode Engine Pro** cluster, you have to first install the base **Episode Engine Pro** software before installing **Episode Engine High Availability Option**.

If you are upgrading from a previous version of **Episode Engine High Availability Option**, we strongly recommend that you uninstall the old version first (see section 3.5, *Uninstallation*). Your old settings will be cached, so that you can reuse them when reinstalling.

**Episode Engine High Availability Option** requires external shared storage, which is not specified by the default installation of **Episode Engine Pro**, so if you currently have a configuration without shared storage, you must uninstall **Episode Engine Pro** and reinstall it configured for external shared storage.

Start by creating and exporting suitable directories on your external storage. We recommend Xsan for shared storage, so in the following examples we will assume that your Xsan installation exports the unit /Xsan.

Then run the **Episode Engine Pro** installation process, first on the primary server, then on the secondary server. You can use either the graphical installer or the command-line installer, but in the example below we will use the command-line installer.

```
Episode Engine INSTALLER
(c) Copyright 2009 Telestream Inc.
```

This is the Episode Engine installation. You will be guided through the steps necessary to install this software. Thank you for purchasing Episode Engine. Press any key to review the license agreement, then press space, or use the arrow keys, to scroll the text. LICENSE AGREEMENT Please take a moment to configure your Episode Engine installation. NOTE: Default values, or the capitalized letter, within brackets are selected by pressing ENTER at the prompts. INSTALLATION PATH If the path does not exist, it will be created. Installation path [/usr/local/pwce]: /Xsan/EpisodeEngine/engine/bin

The installer will create any necessary subdirectories, so we can give installation paths below /Xsan.

USER & GROUP

```
If the user and the group does not exist,
they will be created later during the installation.
Episode Engine user [jrn]: jrn
Episode Engine group [staff]: staff
```

#### NODE TYPE

 Controller node The Controller node, previously called the Master node, is responsible for job scheduling. The Controller node may also, at your choice, be used as an Encoder node.

**NOTE:** If you want to perform a stand alone installation, choose 1 for Controller. Also make sure to answer yes to the question later about using the Controller for encoding.

 Encoder The Encoder, previously called the Slave node, performs all encoding operations delegated by the Controller node.

Select a node type for this machine [1]:  ${\bf 1}$ 

Is the above correct [Y/n]? Yes

Running preinstall script.. ....

CONTROLLER

Do you want to use the Controller node for encoding [Y/n]?  ${\bf Yes}$ 

Even if you are running a cluster, you can use your controller node for encoding if it fulfils the requirements in chapter 2, *Prerequisites*.

EPISODE ENGINE PATHS Installation path is set to /Xsan/EpisodeEngine/engine/bin.

```
File-log path [/var/log/pwce]: /Xsan/EpisodeEngine/engine/log
  Temporary path [/tmp]: /Xsan/EpisodeEngine/engine/tmp
  Spool path [/var/spool/pwce]: /Xsan/EpisodeEngine/engine/spool
  Is the above correct [Y/n]? Yes
WATCH FOLDER SETUP
 Watch folder root path [/Xsan/EpisodeEngine]: /Xsan/EpisodeEngine/Media
  Input watch folder name [Input]: Input
 Output watch folder name [Output]: Output
 Archive folder name [Archive]: Archive
 Enable input material archive [y/N]? Yes
  Is the above correct [Y/n]? Yes
NFS-EXPORTING FROM THIS NODE
 NOTE: You must export the watch folders and the binaries from this machine if
  you are installing a Cluster and you have not prepared a shared storage as
  described in the manual.
 Do you want to NFS-export the watch folders from this node [y/N]? No
 Do you want to NFS-export the binaries from this node [y/N]? No
  Is the above correct [Y/n]? Yes
COMMUNICATION
  Controller IP address [10.50.5.1]: 10.50.5.1
 Is the above correct [Y/n]? Yes
PERMISSIONS AND SECURITY
 Engine Admin password [anonymous]: ennnsynen
  Is the above correct [Y/n]? Yes
Updating intermediate settings file ..
Running postinstall script..
Please wait while installer is copying files.....
NOTE: Your old configuration files were backed up and can be found in /usr/local/pwce/
LICENSE
 No Episode Engine license is installed. Do you want to install a license now [Y/n]?
 Full path to license file type 'skip' to skip: /Users/jrn/Desktop/ha-license.xml
License successfully installed.
 Do you want to start Episode Engine now [Y/n]? Yes
Episode Engine started.
NOTE: To make additional configuration of your Episode Engine installation
please open the Episode Engine preference pane which has been installed in
System Preferences. Here you can also manage your Episode Engine licenses.
Episode Engine successfully installed.
Note that if you have a separate Episode Engine High Availability Option li-
cence, you will get an error message if you attempt to start Episode Engine Pro
```

before you have installed the **Episode Engine High Availability Option** licence. You should therefore instead open **System Preferences** and add the **Episode Engine High Availability Option** licence to the **License** pane. When **Episode Engine Pro** is running, start **Engine Admin** and check that you can connect to the server. If everything goes well, stop **Episode Engine Pro** in **System Preferences**.

Do the same installation and test on the secondary server. Note that the secondary server shall also be configured as a controller node. You will get warnings that the directories already exist, this is not a problem. You will also not need to install a license, since that already has been done.

#### 3.1.2 Episode Engine High Availability Option installation

Once you have made sure that the **Episode Engine Pro** installation works well on both the primary and secondary server, proceed to install **Episode Engine High Availability Option** on both nodes.

Before installing you need to decide on the following:

- Primary and secondary server Ethernet addresses. In the example below we use 10.50.5.1 and 10.50.5.2, respectively. These must be static so that they do not change upon reboot, reconnection to the network, etc. If your servers have multiple network interfaces you must make sure that you use the interfaces that are on the same subnet.
- A virtual IP address to point to the currently active controller. This is the address that encoder nodes and clients such as **Engine Admin** must connect to. In the example below we use 10.50.5.100.
- An administrator notification email address. In the example below we use admin@yourcompany.com.

#### On the primary server

The software disk image contains the script Install High Availability. command. Double-click it to run the installation script as shown below.

#### Note that you have to type **primary** and **secondary** in full.

```
FILES AND DIRECTORIES
Failover module installation dir [/usr/local/pwha]: <ENTER>
Is the above correct [Y/n]?
```

Note that the software is to be stored locally and not on the shared storage.

```
NETWORK CONFIGURATION - Ethernet configuration
```

```
Primary server ethernet IP address : 10.50.5.1
   Available Ethernet interfaces on system:
        en0
        en1
  Primary server Ethernet interface
                                      : en0
   Ethernet netmask is 255.255.255.0
   Default gateway set to 10.50.5.1
  Secondary server ethernet IP address: 10.50.5.2
                                     : 10.50.5.100
  Virtual IP address
  Is the above correct [Y/n]? <ENTER>
NOTIFICATIONS
- Email recipients
 Administrator e-mail address
                                      : admin@yourcompany.com
  Is the above correct [Y/n]? <ENTER>
INSTALLATION PROCESS
 Installing primary failover server.....done.
 Making primary failover server master....done.
Primary failover server successfully installed and configured.
```

The script copies and modifies all the required files. It also starts all the needed services to put the primary server in the controller role when installation is complete. Verify the state of the primary server by opening the **System Preferences** panel for **Episode Engine Pro** and selecting the **Failover** tab.

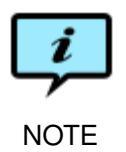

If you are re-installing the software, your earlier settings will have been cached and you will be given the option to reuse them when you start the installation script.

On the secondary server

The installation process is very similar to the one conducted at the primary server.

```
Secondary server Ethernet interface is en0
Ethernet netmask is 255.255.255.0
Default gateway set to 10.50.5.1
INSTALLATION PROCESS
Installing secondary failover server.....done.
Secondary failover server successfully installed and configured.
```

As seen above the script fetches configuration information from the primary server. The script copies and modifies all required files. It also starts all the needed services to put the secondary server in the standby role when installation is complete.

Once installation is complete on both servers, you need to restart the clients on all encoding nodes. Log in on each client and execute

prompt> sudo /usr/local/pwce/script/enginectl restart

Now open the **Episode Engine Pro System Preferences** pane on one of the servers. Select the **Failover** tab to check the functions.

**V** TIP You may wish to use the secondary failover server as an encoder as well. This requires the **vinculum** process to run on the secondary node. Given the same virtual IP address as above and default install path, execute on the secondary node

prompt> launchctl submit -l encoder -- /usr/local/pwce/bin/vinculum 10.50.5.100

This will also keep the vinculum process alive if you reboot the node.

#### 3.2 System Preferences

You control the operation of the servers from the **System Preferences**. The **Episode Engine Pro** pane contains a **Failover** tab which at the top shows the state of the servers. A star  $(\uparrow_{\mathcal{A}})$  indicates which of the servers currently is the controller. On the primary server you can use the **Switch master to** button to manually switch to the other server. Note that if the primary server has gone down and been restarted, you have to do a manual switch-over to return control to the primary server. You can also do this switch-over on the command line: run /usr/local/pwha/script/failover release on the primary server to relinquish control to the primary server ver to return control to it.

The pulse icon ( $\bigotimes$ ) shows that the server is running. If the server goes down the icon will change to a red pulse ( $\bigotimes$ ).

|                                                                                                    | ර්ථ <b>TW1 (Primary</b><br>TW2 (Seconda     | /]<br>.ry]       | Switch master to:<br>Secondary   |  |  |
|----------------------------------------------------------------------------------------------------|---------------------------------------------|------------------|----------------------------------|--|--|
|                                                                                                    | System First Aid                            | License SNMP     | Failover                         |  |  |
| Primary server status: Master<br>Secondary server status: Standby<br>Secondary server status: Standby<br>Secondary server status: Standby<br>Secondary server status: Standby<br>Secondary server status: Standby<br>Secondary server status: Standby<br>Secondary server status: Standby<br>Secondary server status: Standby<br>Secondary server status: Standby<br>Secondary server status: Standby<br>Secondary server status: Standby<br>Secondary server status: Standby<br>Secondary server status: Standby |                                             |                  |                                  |  |  |
|                                                                                                    | Primary Server (localhost) Secondary Server |                  |                                  |  |  |
|                                                                                                    | IP Address<br>10.50.5.116                   | Interface<br>en0 | IP Address<br>10.50.5.117        |  |  |
|                                                                                                    | Shared storage                              |                  |                                  |  |  |
|                                                                                                    | Local mount point                           |                  | Virtual IP Address<br>10.50.5.70 |  |  |
|                                                                                                    |                                             |                  |                                  |  |  |

The icons in the fields **Primary server status** and **Secondary server status** are shown in grey to indicate that the following conditions hold:

- The heartbeat process on the primary server and the heartbeat receiver process on the secondary server, respectively, are running.
- The shared storage is readable.
- Only one server (normally the primary) is running the Episode Engine Pro processes.
- The preference pane has contact with its server.
- 1. The **pwhad** process is running.

If a given condition does not hold, its corresponding icon will turn red.

Below the status area are three additional tabs for configuration information:

#### 3.2.1 Failover log

|                                                                                                    |                                     | ☆           | TW1 [Primary]     W     Switch master to:       TW2 [Secondary]     Image: Compare the system of the system of the sys |  |  |
|----------------------------------------------------------------------------------------------------|-------------------------------------|-------------|----------------------------------------------------------------------------------------------------|--|--|
|                                                                                                    | Syst                                | em          | First Aid License SNMP Failover                                                                                                    |  |  |
| Primary server status: Master       Secondary server status: Standby         Image: Construction of the status in the status in the |                                     |             |                                                                                                    |  |  |
|                                                                                                    |                                     | Failove     | er Log Configuration Notifications                                                                                                    |  |  |
| -                                                                                                    | Date<br>Dec 12 13:58:42             | Host<br>TW1 | Message<br>Failback initiated by administrator                                                                                                    |  |  |
| 0                                                                                                    | Dec 12 13:55:57                     | TW2         | Failover completed. Secondary server is now master.                                                                                                    |  |  |
| a di                                                                                                    | Dec 12 13:52:11                     | TW1         | Failback completed. Primary server is now master.                                                                                                    |  |  |
|                                                                                                    | Dec 12 13:52:10                     | TW1         | Failback initiated by administrator.                                                                                                    |  |  |
|                                                                                                    | Dec 12 13:50:53                     | TW1         | All resources successfully released.                                                                                                    |  |  |
|                                                                                                    | Dec 12 13:50:52                     | TW1         | Manual failover initiated by administrator.                                                                                                    |  |  |
|                                                                                                    | Dec 12 13:49:24                     | TW1         | Failback completed. Primary server is now master.                                                                                                    |  |  |
|                                                                                                    | Dec 12 13:49:23                     | TW1         | Failback initiated by administrator.                                                                                                    |  |  |
|                                                                                                    | Dec 12 13:47:46                     | TW1         | All resources successfully released.                                                                                                    |  |  |
|                                                                                                    | Dec 12 13:47:45                     | TW1         | Manual failover initiated by administrator.                                                                                                    |  |  |
| 6                                                                                                    | the state of the state of the state |             | )4 >                                                                                                    |  |  |

The **Failover log** tab shows a running log of events in the servers. Events related to the status checks above will be marked with similar icons.

The log messages will also be written to the files /usr/local/pwha/log/ event.log and /usr/local/pwha/log/pwha.log (default paths) on both servers.

#### 3.2.2 Configuration

| 0 0                                         | Episo                         | de Engine    |                      |  |  |
|---------------------------------------------|-------------------------------|--------------|----------------------|--|--|
| ▲ ► Sh                                      | bw All                        |              | ٩                    |  |  |
|                                             |                               |              |                      |  |  |
|                                             | 🟠 TW1 (Primary                | /]           | Switch master to:    |  |  |
|                                             | TW2 [Seconda                  | ıry]         | Secondary Secondary  |  |  |
|                                             |                               |              |                      |  |  |
|                                             | System First Aid              | License SNMF | Failover             |  |  |
|                                             | Primary server status: Master | Secondary se | rver status: Standby |  |  |
|                                             | V 🖓 🚱 👌 쒿,                    | $\heartsuit$ | 🞯 à 쒿, 🛛             |  |  |
|                                             |                               |              |                      |  |  |
| Failover Log Configuration Notifications    |                               |              |                      |  |  |
| Primary Server (localhost) Secondary Server |                               |              |                      |  |  |
|                                             | IP Address                    | Interface    | IP Address           |  |  |
|                                             | 10.50.5.116                   | enu          | 10.50.5.117          |  |  |
|                                             | Shared storage                |              |                      |  |  |
|                                             | Local mount point             |              | Virtual IP Address   |  |  |
|                                             |                               |              | 10.50.5.70           |  |  |
|                                             |                               |              |                      |  |  |
|                                             | lick the lock to make changes |              |                      |  |  |
|                                             | nek the lock to make changes. |              |                      |  |  |
|                                             |                               |              |                      |  |  |

The **Configuration** tab lets you check and configure the network settings of the servers and the shared storage setup.

#### 3.2.3 Notifications

| 0 0                                                                                                    | Episode Engine                            |                   |  |  |  |  |
|----------------------------------------------------------------------------------------------------|-------------------------------------------|-------------------|--|--|--|--|
| Show All                                                                                                    |                                           | ٩                 |  |  |  |  |
|                                                                                                    | ý <b>TW1 [Primary]</b><br>TW2 [Secondary] | Switch master to: |  |  |  |  |
| (                                                                                                    | System First Aid License                  | SNMP Failover     |  |  |  |  |
| Primary server status: Master<br>Secondary server status: Standby<br>Secondary server status: Standby<br>Secondary |                                           |                   |  |  |  |  |
|                                                                                                    | Alert Notification Setup                  | opwire.com        |  |  |  |  |
|                                                                                                    | Include detailed log in notification      | 5                 |  |  |  |  |
|                                                                                                    |                                           |                   |  |  |  |  |
| Click the lock                                                                                                    | to make changes.                          |                   |  |  |  |  |
| -                                                                                                    |                                           |                   |  |  |  |  |

In the **Notifications** tab you can adjust the sending of alerts. You have three levels of notifications: none, simple alerts by email to a given email address, and email alerts with a copy of the Failover log in the message.

#### 3.3 Status widget

In the distribution you will also find FailoverStatus.wdgt, which you can add to your **Dashboard** to show the status of the servers.

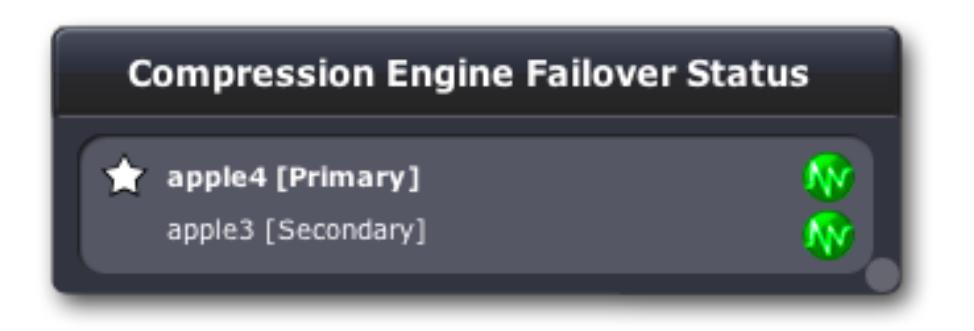

Clicking on the round button at lower right turns the widget over so that you can enter the addresses of the servers.

| Failover Server Preferences    |            |            |  |  |  |  |  |
|--------------------------------|------------|------------|--|--|--|--|--|
| Primary IP 10.50.5.58          | Virtual IP | 10.50.5.66 |  |  |  |  |  |
| Secondary IP <b>10.50.5.57</b> |            | Done       |  |  |  |  |  |

#### 3.4 Processes

**Episode Engine High Availability Option** will add processes on both controller and encoder to those created by **Episode Engine Pro**: **heartbeatd** runs on the primary server and **failoverd** on the secondary server. If the secondary server no longer receives heartbeats it will take over as controller and optionally send a notification to the administrator as explained in section 3.2.3, *Notifications*. **pwhad** keeps the status information in the **System Preferences** updated.

#### 3.5 Uninstallation

If you have to uninstall **Episode Engine Pro**, you should first uninstall **Episode Engine High Availability Option**. You do this by running the **INSTALLER** script, but with the argument **remove**:

## Index

AAC, ii archiving, 6 Dashboard, 14 Engine Admin, 8 Episode Engine High Availability Option, v, 1, 4, 5, 7, 8, 15 Episode Engine Pro, v, 1, 2, 4, 5, 7–11, 15, 16 failoverd, 15 Flash 8, 4 heartbeatd, 15 interface components **Episode Engine Pro**, 2 Configuration, 13 Failover, 9, 10 Failover log, 12 License, 7 Notifications, 14 Primary server status, 11 Secondary server status, 11 Switch master to, 10 Time limit, 2 MP3, ii MPEG-4, ii OGG, ii PCRE, iii pwhad, 11, 15 QuickTime, 4 requirements hardware, 4 software, 4 System Preferences, 7-10, 15 temp directory, 4

vinculum, 10 Vorbis, ii

Windows Media, 4